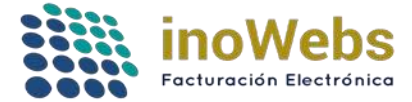

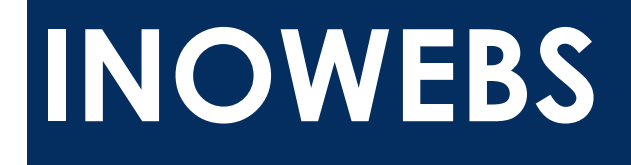

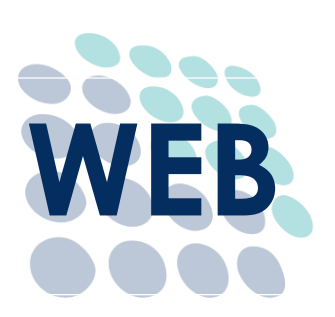

# Guía Técnica Timbrado Web TXT-XML v3.3

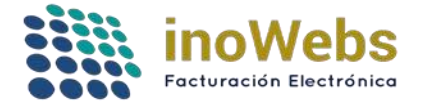

## CONTENIDO

| ANTECEDENTES                                        | 3 |
|-----------------------------------------------------|---|
| ESPECIFICACIONES TÉCNICAS WS TIMBRADO PARA CFDI 3.3 | 3 |
| DERECHOS DE AUTOR                                   | 4 |
| INTRODUCCION                                        | 4 |
| CONFIGURACION AMBIENTE DE PRUEBAS                   | 5 |
| TIMBRAR XML – TXT PRUEBAS 3.3                       | 6 |
| EMITIDOS POR TIMBRADO                               | 9 |

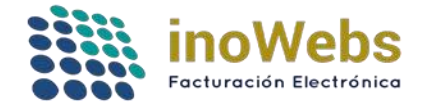

El Sistema de Administración Tributaria (SAT) dio a conocer el cambio de la actual versión de CFDI 3.2 a su nueva versión 3.3, la cual a partir del 1 de julio de 2017 entra en vigor.

La factura electrónica cambia de acuerdo a lo publicado por el SAT. Actualiza tus sistemas a la versión 3.3 de acuerdo al Anexo 20.

Inowebs pone a su disposición el Webservice de Pruebas para la versión de CFDI 3.3.

# ESPECIFICACIONES TÉCNICAS WS TIMBRADO PARA CFDI 3.3

Algunas de las especificaciones técnicas para la versión de CFDI 3.3 más relevantes son:

- Reglas de validación aplicadas por el PAC de acuerdo a reglas específicas definidas por el SAT para comprobación de datos.
- Verificación de RFC correctamente registrados y vigentes en la base de datos publicada por el SAT.
- Integración de 23 catálogos, para regularidad de datos.
- Código de verificación para importes grandes.
- El sellado para el CFDI 3.3 se debe aplicar igual que como se hace para la actual versión (CFDI 3.2), sin embargo ahora la cadena original y el algoritmo de firma digital cambian de SHA1 con RSA a SHA256 con RSA
- No se permiten importes en negativos

Para mayor detalle en las especificaciones técnicas que deben cumplir para la nueva versión de CFDI 3.3, verifique la información correspondiente al anexo 20:

http://sat.gob.mx/informacion\_fiscal/factura\_electronica/Paginas/Anexo\_20\_version3.3.aspx

- Guía de llenado de CFDI 3.3
- Catálogos del comprobantes
- Esquema del anexo 20 (xsd)
- Estándar del anexo 20 (pdf)
- Secuencia de la cadena original (xslt)
- Catálogo de datos (xsd)
- Patrón de datos (xsd)
- Preguntas frecuentes

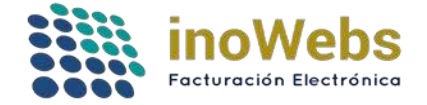

# **DERECHOS DE AUTOR**

La información contenida en este documento y todos los contenidos que son referenciada por enlaces o links pertenece al propietario del dominio facturaselectronicascfdi.com y no deben ser copiados por ningún medio a terceros sin el previo consentimiento del propietario.

## INTRODUCCION

En esta guía vamos a ver los pasos para timbrar nuestro archivo txt o XML desde el portal Web.

Cabe mencionar que debemos tener activo un pedido de timbrado como

- TIMBRES TEXTO
- TIMBRES CFDI
- TIMBRES CFDI CON PDF

Para poder utilizar el servicio de timbrado debemos tener folios disponibles y haber configurado donde recibiremos los XML timbrados PERFIL → Cuenta de Usuario

|                  |                     |               |              |                                                             |                                             | Descargar tu CFDI                                | Bienvenido                      | demo.sifec@gm<br>Emisc | Inowebs ER<br>ail.com [ <u>Cerrar sesió</u><br>or : CINDEMEX SA DE • |
|------------------|---------------------|---------------|--------------|-------------------------------------------------------------|---------------------------------------------|--------------------------------------------------|---------------------------------|------------------------|----------------------------------------------------------------------|
| MI ESCRITORIO    | PEDIDOS             | CFDI          | NOMINA       | TIMBRADO                                                    | CONTABILIDAD                                | MULTIEMISOR                                      | CLIENTES                        | PRODUCTOS              | PERFIL                                                               |
| Cuenta de Usu    | ario                |               |              |                                                             |                                             |                                                  |                                 |                        |                                                                      |
|                  |                     | Cor           | reo* DEMO.S  | FEC@GMAIL.CO                                                | DM                                          |                                                  |                                 |                        |                                                                      |
|                  | Elija su Contras    | seña de clie  | nte*         |                                                             |                                             |                                                  |                                 |                        |                                                                      |
| R                | Repita su Contras   | seña de clie  | nte*         |                                                             |                                             |                                                  |                                 |                        |                                                                      |
| Nombre comp      | oleto de la perso   | na de conta   | icto* PRUEBA | S1                                                          |                                             |                                                  |                                 |                        |                                                                      |
|                  | Teléfono(s          | s) del Conta  | icto* LADA 4 | 43 Tels. 0000                                               | 000000                                      |                                                  |                                 |                        |                                                                      |
|                  | Celu                | lar del cont  | acto         |                                                             |                                             |                                                  |                                 |                        |                                                                      |
|                  |                     | PáginaW       | /eb          |                                                             |                                             |                                                  |                                 |                        |                                                                      |
| 2Co              | omo te enteraste    | de nosotro:   | s? *         |                                                             |                                             | 1                                                |                                 |                        |                                                                      |
| Datos de factura | ción de sus com     | pras: (opcio  | onal)        |                                                             |                                             | li li                                            |                                 |                        |                                                                      |
| No. de dis       | stribuidor que lo i | invitó (opcio | onal)        |                                                             |                                             |                                                  |                                 |                        |                                                                      |
|                  | Esta cuenta e       | es multiEmi   | sora 🕢 Sele  | ccionalo sólamer<br>aré los xml que ge<br>ibuyente permitid | enera mi propio siste<br>o del usuario # 21 | BECs emisores desde<br>ma, los recibiré timbrado | esta cuenta<br>os en el emisor: | LAN7008173R5           | •                                                                    |

Y por último Aceptar los términos y condiciones PERFIL -> Aceptar Términos

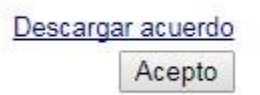

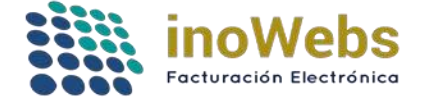

# **CONFIGURACION AMBIENTE DE PRUEBAS**

Para empezar a hacer pruebas de timbrado, lo primero que tenemos que hacer es dar de alta el usuario de pruebas en nuestra cuenta, para ello vamos a ingresar al portal con nuestros datos y a continuación

MULTIEMISOR  $\rightarrow$  Administrar emisores permitidos  $\rightarrow$  "RFC Emisor: LAN7008173R5"  $\rightarrow$  Buscar  $\rightarrow$  Seleccionar  $\rightarrow$  Permitir  $\rightarrow$  Independiente  $\rightarrow$  Permitir

|   | MULTIEMISOR                                           | CLIENTES         | PRODUCTOS | PERFIL |  |  |  |  |
|---|-------------------------------------------------------|------------------|-----------|--------|--|--|--|--|
|   | Cambiar de emiso                                      | r                |           |        |  |  |  |  |
| 1 | Agregar emisor                                        |                  |           |        |  |  |  |  |
|   | Cargar emisores<br>Administrar emisores permitidos    |                  |           |        |  |  |  |  |
|   |                                                       |                  |           |        |  |  |  |  |
|   | Transferir producto (Crear pedido a emisor)           |                  |           |        |  |  |  |  |
|   | Reporte de Transferencias de producto, independientes |                  |           |        |  |  |  |  |
|   | Reporte de Consu                                      | mos, centralizad | os        |        |  |  |  |  |

Especifica parte (o todo) de uno de los dos criterios de búsqueda:

| RFC Emisor. | LAN7008173R5        | 2 Razón social Emisor. |  |
|-------------|---------------------|------------------------|--|
| Buscar      | Lista de permitidos |                        |  |

- 1. Selecciona un emisor de la tabla de abajo
- 2. Administración actual del emisor permitido:

3. Elije una operación a realizar

"El certificado solo se ocupa en caso de que el xml no traiga sello, así como cuando se quiera cancelar un CFDI

| 3                                                                         | ID<br>emisor                                                   | E                                                    | REC                                                       |                     |          | Razón Social Permitido Subió Subió Certificado"                                                                                            |
|---------------------------------------------------------------------------|----------------------------------------------------------------|------------------------------------------------------|-----------------------------------------------------------|---------------------|----------|----------------------------------------------------------------------------------------------------|
| Seleccionar                                                               | 6                                                              | LAN70081                                             | 73R5                                                      | INDEMEX SA DE CV    |          | NO True False                                                                                                    |
| RFC Emisor<br>Buscar<br>1. Selecciona<br>2. Administra<br>3. Elije una op | LAN700817<br>Lista d<br>un emisor<br>ción actual<br>peración a | de la tab<br>de la tab<br>del emisi<br>realizar<br>4 | la de abajo<br>or permitido<br>vacio<br>vacio<br>Permitir | Razón social        |          | ocia un emisor a tu lista de emisores permitidos, para transfer<br>Centralizada. Este emisor solo puede usars<br>ón del emisor:<br>perderá |
| Ercerancado                                                               | 5010 58 01                                                     | upa en c                                             | No permitir<br>Modificar ti                               | o de administración | como cue | S Independiente. Este emisor ingresa al siste                                                                                              |
|                                                                           | ID<br>emisor                                                   | REC                                                  | 2                                                         |                     | Ra       |                                                                                                    |
| Seleccionar                                                               | 6 L/                                                           | N7008173R                                            | IS CINE                                                   | EMEX SAIDE CV       |          | Permitir                                                                                                    |

Al final de la operación nos tiene que mandar un aviso de configuración exitosa

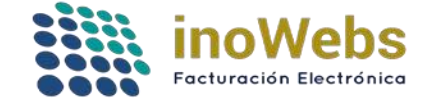

# TIMBRAR XML – TXT PRUEBAS 3.3

Una vez configurado el RCF de pruebas podemos empezar a hacer pruebas en 3.3

| TIMBRADO       | CONTABILIDAD |
|----------------|--------------|
| Timbrar v3.2   |              |
| Timbrar v3.3   |              |
| Emitidos Por T | īmbrado      |
| Configuracion  | Timbrado     |
| Ayuda          | des asignar  |

Seleccionamos la opción "Timbrar v3.3"

| 1 - Tipo de            | Timbrado |                     | 2 - Archivo                 | 3 - Ambiente       | 4 - Timbrar |
|------------------------|----------|---------------------|-----------------------------|--------------------|-------------|
| BRES CFDI<br>BRES CFDI | •        | Seleccionar archivo | Ningún archivo seleccionado | Pruebas Produccion | Timbrar     |

A continuación se explicaran los pasos para timbrar nuestro archivo XML o txt desde el portal web

1.- Tipo de timbrado: en sección seleccionaremos el tipo de timbrado que vamos utilizar en este caso será TIMBRES CFDI

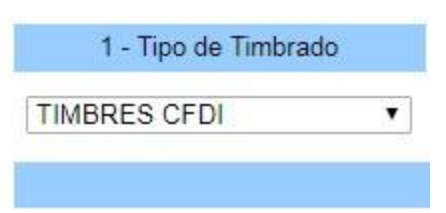

2.- Archivo: Seleccionaremos el archivo local, el cual vamos a timbrar.

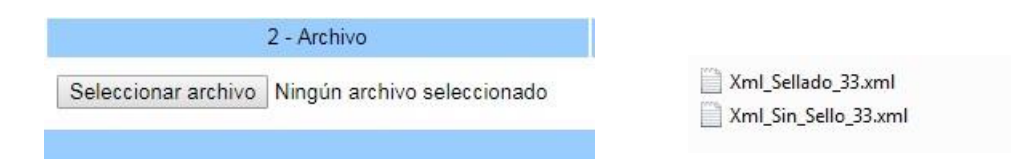

www.facturaselectronicascfdi.com soporte@inowebs.com | Matriz Lacas de Uruapan 737, Vasco de Quiroga, Morelia, Mich. Tel (443) 690 3616

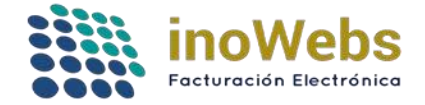

Nota: esta archivo debe corresponder con el tipo de timbrado TIMBRES CFDI Y TIMBRES CFDI CON PDF aceptan un archivo XML, y TIMBRES TEXTO solo acepta un archivo txt

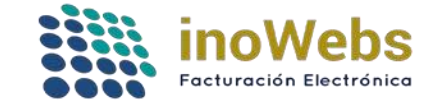

3.-Ambiente: En esta opción se selecciona si se va a timbrar como pruebas (no se manda al SAT) o producción

| 3 - Am    | biente     |
|-----------|------------|
| ● Pruebas | Produccion |

Nota: el ambiente de producción estará temporalmente deshabilitado hasta terminar el periodo de pruebas

4.-Boton para mandar timbrar el archivo

| 4 - 11110141 |  |
|--------------|--|
| limbrar      |  |

Una vez mandado a timbrar nos imprimirá en la parte de bajo el UUID de timbrado, así como varios datos que nos puede ayudar a identificar el documento.

| 1 - Tipo de Timbrado | 2 - Archivo                                   | 3 - Ambiente               | 4 - Timbrar                          |  |
|----------------------|-----------------------------------------------|----------------------------|--------------------------------------|--|
| MBRES CFDI •         | Seleccionar archivo Ningún archivo selecciona | ado 🔹 Pruebas 🔍 Produccion | Timbrar                              |  |
| Archivo              | Estatus                                       | Fecha de Timbrado          | UUID                                 |  |
| Xml_Sin_Sello_33.xml | Timbrado                                      | 5/09/2017 06:09:21 p.m.    | 1a03b7b7-8b48-4f04-82f2-6d24f335371b |  |

Ya sea archivo XML o txt estos si son timbrados de manera correcta arrojaran el UUID y estatus de timbrado, en caso de lo contrario la página arrojara el error correspondiente al timbrado.

| 1 - Tipo de Timbrado | 2 - Archivo                                               | 3 - Ambiente                                 | 4 - Timbrar |
|----------------------|-----------------------------------------------------------|----------------------------------------------|-------------|
| BRES CFDI            | Seleccionar archivo Ningún archivo seleccionado           | Pruebas Produccion                           | Timbrar     |
|                      |                                                           |                                              |             |
|                      |                                                           |                                              |             |
|                      |                                                           |                                              |             |
|                      |                                                           |                                              |             |
|                      |                                                           |                                              |             |
| <                    | Error al timbrar pruebas: FH24 - El comprobante ya ha sic | lo emitido anteriormente, favor de verificar | los datos   |

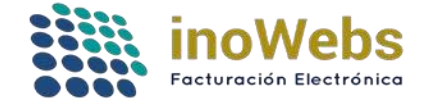

# EMITIDOS POR TIMBRADO

Como último punto a ver en esta guía de timbrado por web, vamos a opción de Emitidos por Timbrado, en esta pantalla nos desplegara todos los CFDIs timbrados por WEB o WS, cabe mencionar que esta pantalla nos permite cancelar los CFDI emitidos ya sea web o por ws, el único requerimiento es que los archivos cer y key del emisor de CFDIs estén cargados en el portal, de lo contrario el método de cancelación será por ws proporcionando dichos archivos

|                                    |              |               | 1                                | Administracion  | <u>Descargar tu CFDI</u> | Bienvenido :                | SISTEM.<br>Emise | A S@INOV<br>or : JOB JC |             | ebs ER<br>Cerrar sesió |
|------------------------------------|--------------|---------------|----------------------------------|-----------------|--------------------------|-----------------------------|------------------|-------------------------|-------------|------------------------|
| MI ESCRITORIO                      | PEDIDOS      | CFDI          | NOMINA TIMBRADO                  | CONTABILIDA     | D MULTIEMISOF            | CLIENTE                     | S P              | RODUCTO                 | S PERFI     | L                      |
| Tipo de Timbrado :<br>Buscar por : | WebServ      | vice 🗹 Por    | rtal Web                         | Buscer          |                          |                             |                  | Todos                   | Timbrados   | Cancelados             |
| Descargar PDF                      | escargar XML | Cancelar CFDI | I Exportar lista a Excel         |                 |                          |                             |                  |                         | Mo          | strar: 50              |
|                                    | Estado       | Version       | UUID                             | Emiso           | r Receptor               | Fecha                       | Monto            | Pedido                  | Serie/Folio | Metodo                 |
| DF XML 6                           | TIMBRADO     | 3.3           | 1a03b7b7-8b48-4f04-82f2-6d24f335 | 5371b LAN700817 | 3R5 XAXX010101000        | 05/09/2017<br>06:08:27 p.m. | 1160             | 214                     | W 41        | WEB                    |
| DF XML 5                           | TIMBRADO     | 3.3           | eafeb0d2-3c03-42f6-b7ac-646e1343 | 37d9b LAN700817 | 3R5 XAXX010101000        | 05/09/2017                  | 1160             | 214                     | W 40        | WEB                    |

| Versión | Fecha    | Autor           | Comentarios                                                                                           |
|---------|----------|-----------------|----------------------------------------------------------------------------------------------------|
| 1.0     | 05/09/17 | Emmanuel Guizar | Liberación de la primera<br>versión de la guía de<br>timbrado para CFDI 3.3,<br>guía sujeta a cambios |